## J-platpat とEspacenetの使い方

1

МТВА

IMTR/

## J-platpatでの検索方法(中国・米国分)

- 1. InternetでJ-platpatのページを開く URL https://www.j-platpat.inpit.go.jp/
- 2. 左上の特許実用新案にマウスを合わせ、「特許・実用新案番号照会/OPD」をクリックする。

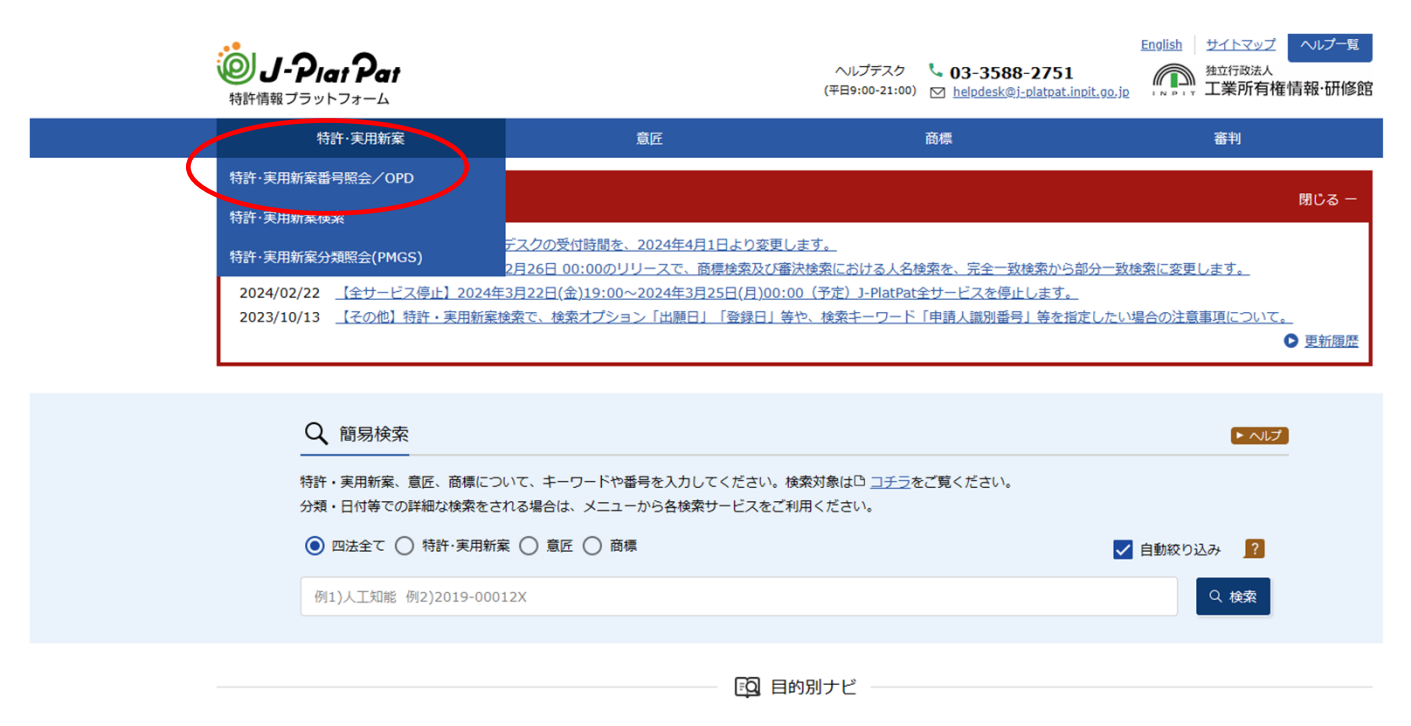

## J-platpatでの検索方法(中国・米国分)

3. 右図のように、赤丸部分の選択ができていることを確認する。

4. ピンクの丸内は、検索対象が中国か 米国かによって変更する。

5.青枠の番号は、AI関連特許一覧表の 最左列に記載のある番号を記載。

6.下にある「詳細」を押す。

注)黄色ハイライトの案件の場合は 中国⇒番号種別を 「実用新案登録番号(U)」 米国⇒番号種別を 「特許番号(A/B)」

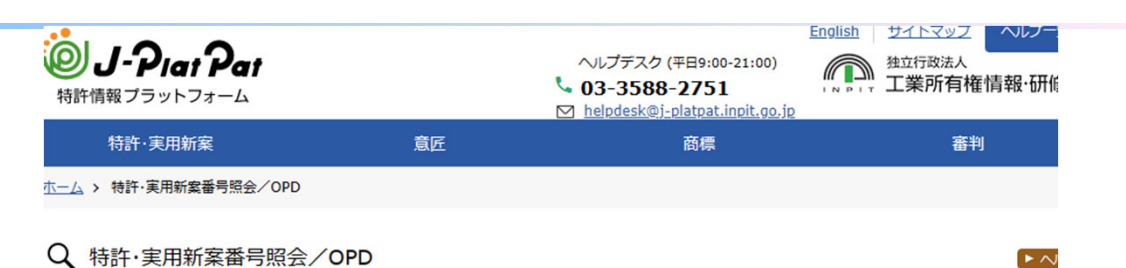

G

IMTRA

文献を選択した場合、特許・実用新案、外国文献、非特許文献(公開技報)の各種公報を照会できます。 OPD照会を選択した場合、世界各国の特許庁が保有する出願・審査関連情報(ドシエ情報)を照会できます。 照会は、発行国・地域/発行機関、種別を選択し、番号を入力してください。

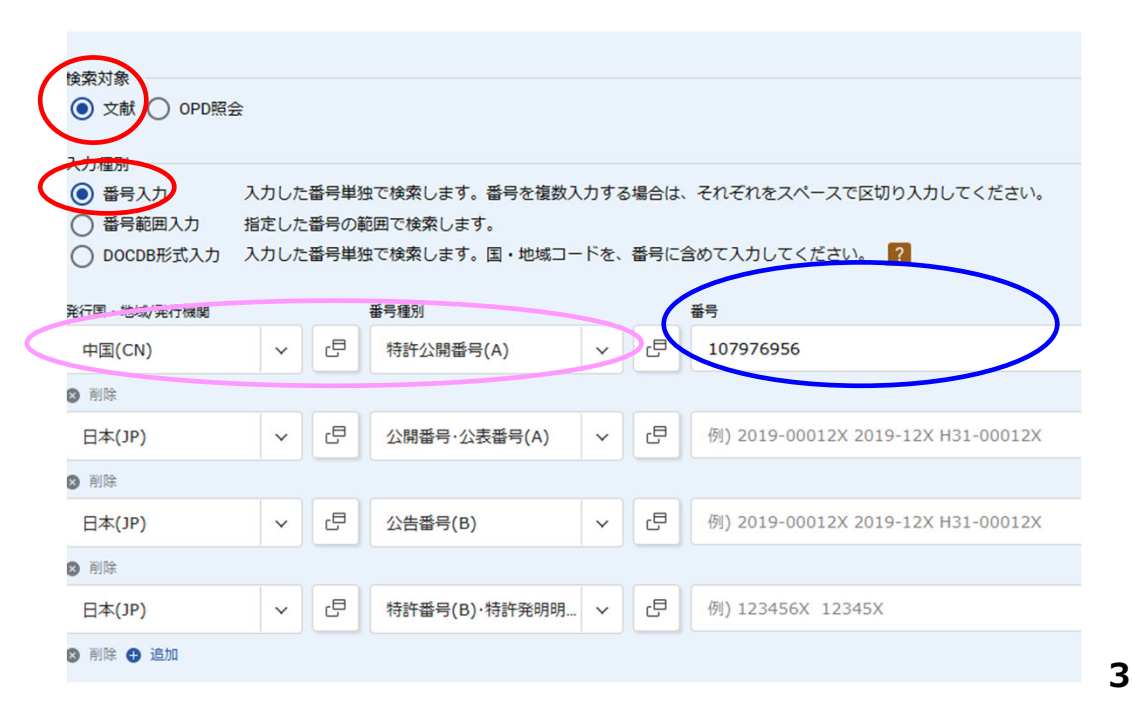

ЛТВА

## J-platpatでの検索方法(欧州分)

1. InternetでEspacenetのページを開く <u>https://worldwide.espacenet.com/?locale=jp\_EP</u>

2. SmartSearchになっていることを確認し、AI関連特許一覧表の最左列に記載のある番号を入力し「検索」をクリックする。

| Europäisches<br>Patentamt<br>European<br>Patentoffice<br>Office européen<br>des brevets | Espacenet コンタクト   Patent search 国の変更 ▼                                                                                                    |
|-----------------------------------------------------------------------------------------|----------------------------------------------------------------------------------------------------|
| 4 Espacenetについて その他のEPOのオンラインサービス ▼                                                     |                                                                                                    |
| 検索 Result list   📩 マイパテントリスト (0) / クエリの履歴   設定   Help                                   |                                                                                                    |
| SmartSearch                                                                             | SmartSearch                                                                                                    |
| 高度の検索                                                                                   | SmartSearch: i Siemens EP 2007                                                                                                    |
| 分類検索                                                                                    |                                                                                                    |
| メンテナンスニュース -<br>+ <u>詳細参照。。。。</u>                                                       | <u>削除</u> 検索<br>解説:上記のように入力された場合、SmartSearchは、"Siemens" を発明者又は出願人(頭文字が大文字であることから判断)、"EP" を国コ<br>ード(英大文字2文字の場合、国コードと判断)、"2007" を公報発行年(数字4桁であることから判断)と解釈し、これらの条件を全て満たす<br>文献を検索します。 |
| ニュース?お知らせ +                                                                             | Espacenetの機能向上                                                                                                    |
| Data coverage +<br>関連リンク +                                                              | 1月のアップグレードにて、Espacenetにいくつかの新機能が加わりました。ヘルプ画面中のナビゲーション機能の向上、Worldwideデータベ<br>ースにおけるデフォルトのサーチプションの設定と、欧州PCT出願においてPCT文献に代わりA0文献を表示すること、などです。                                         |
|                                                                                         | 主な新機能としては、以下が挙げられます。                                                                                                    |